## 設定の流れ ~GEO WALKER アプリ端末セット~

GEO WALKER アプリ端末セットはキッティング<sup>※</sup>済みの製品ですが、一部お客様 ご自身で行っていただく設定がございます。下記手順を参照いただき、設定をお願い いたします。

※キッティングとは

端末の設定やアプリインストールを予め行うこと。本端末では、GEO WALKER を使用するため に必要なアンドロイド設定、GEO WALKER アプリのインストール及びドコモ Ntrip 情報の一部 の設定を事前に済ませております。

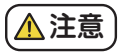

端末にアプリケーションをインストールする際や計測の際にインターネットへの接続が 必須です。端末へ SIM カードを挿入あるいは Wi-Fi に接続できる環境をお客様でご用 意ください。

## ■設定の流れ

- 1. 京セラ Dura Force Pro2 を起動し、GEO WALKER アプリをタップします。[ クイ ックスタートガイド ] の P.8 を参照し、 [Bluetooth] の接続を行ってください。
- 2.[ クイックスタートガイド ] の P.9 を参照し、[ アプリケーションの基本操作 ] の設 定①、②を行ってください。②の際に「docomo Ntrip サービス]の「フーザー名 と[パスワード]が必要です。[docomo loT 高精度 GNSS 位置情報サービスお 申込み内容のご案内〕の書面をお手元にご用意のうえ設定を行ってください。 ②の際は「クイックスタートガイド」の P.26 を参照し、「ネットワーク RTK」の設 定を行ってください。
- 3.「 クイックスタートガイド ] の P.20 ~ 22 を参照し、「 表示座標系 ・ ジオイドの設 定しを行ってください。

4 端末(京セラ DuraForce Pro2)で Google アカウントにログインします。(FIELD TRRACE などアプリケーションのインストールには Google アカウントへのログイン が必要なため) 端末のトップ画面で「全てのアプリ]-「設定]-「アカウント]-[アカウントの追加]-[Google]よりGoogle アカウントを入力しログインを行って ください。Google アカウントをお持ちでないお客様は Google アカウントを作成後ログインを行ってください。

1/2 ~->

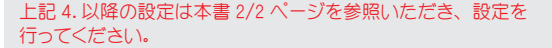

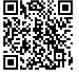

Google アカウント新規作 成に関して詳細はこちら

## 設定の流れ ~GEO WALKER アプリ端末セット~

## ■設定の流れ

- 5. 端末(京セラ DuraForce Pro2)に FIELD TERRACE のアプリをイン ストールします。端末のトップ画面で[すべてのアプリ]-[Google Play]をタップします。検索バーに[FIELD TERRACE]とご入力い ただき、該当のアプリのインストールを行ってください。
- 6. 端末(京セラ DuraForce Pro2)でFIELD TERRACEのアプリをアク ティベーションします。[福井コンピュータ FIELD TERRACE]の[認 証コード]が必要です。[FIELD TERRACE 保証書]の書面をお手元 にご用意のうえ設定を行ってください。端末のトップ画面でFIELD TERRACE アプリをタップし、[QR コードから読み込む]をタップしま す。書面内に記載のある[ライセンス認証コード用 QR コード]を端 末のカメラで読み込みます。(QR コードが読み込めない場合は[認 証コード]を手入力してください。)端末を区別するための[デバイ ス名称]を入力します。(お客様で任意のものを設定ください)[利 用規約]をタップします。利用規約を熟読して[戻る]をタップします。 FIELD-TERRACEが使用可能な状態になりました。。
- ボ末(京セラ DuraForce Pro2)で GEO WALKER アプリの Wi-Fiの設定を行います。手順に関して右記 QR コードを読み込み、[FIELD-TE RRACE 接続ガイド Ver2.12 以降用]の P.8 ~ 13 を参照し、設定を行ってください。

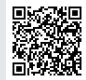

FIELD-TERRACE アプリのダウン ロードの詳細は こちら

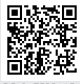

FIELD-TERRACE のアクティペー ションの詳細は こちら

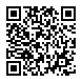

FIELD-TERRACE 接続ガイド Ver2. 12 以降はこちら

- 8. 端末(京セラ DuraForce Pro2)で GEO WALKER アプリと FIELD-TER RACEの接続設定を行います。手順に関して [FIELD-TERRACE 接続ガ イド Ver2.12 以降用]の P.14 ~ 18 を参照し、設定を行ってください。
- 9. 以上で設定は終了です。GEO WALKER 本体の電源を入れ GEO WALKER アプリのトップ画面の [Start] をタップすると RTK 測位がスタートします。

212 ~->

GEO WALKER の使用方法に関して各種マニュアルがございます。 ご不明な事項が発生した際は[GEO WALKER 特設サイト]の [ダウンロード]部に掲載している各種マニュアルを参照し、 設定や操作を行ってください。

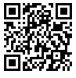

GEO WALKER 特 設サイトはこちら